# **Eierendring i MinKatt**

#### Forutsetninger for å gjøre eierskifter direkte i MinKatt:

- Det er viktig at framgangsmåten gjøres nøyaktig som beskrevet i dette dokumentet.
- Katten som skal overdras til ny eier, MÅ være registrert med microchip, registreringsdato og fødselsdato. Dette sjekker du enkelt ved å logge inn og klikke på Katter og deretter kattens navn.
- For å kunne foreta direkte eierskifte i MinKatt, MÅ ny eier være medlem i en NRR-tilsluttet klubb og ha profil i MinKatt, det samme gjelder for selger.
- Er ny eier ikke medlem, må eierskifte sendes inn til stambokfører på vanlig måte

#### 1. Selge katt fra en (1) person til en (1) person

#### Selger:

Logg inn som normalt og klikk på knappen «Katter»

Finn katten som skal eierendres og trykk på den. Det vil være flere blå knapper øverst over kattens data.

Klikk først på den blå knappen «Tillat eierskifte»

Deretter klikker du på den blå knappen «Eierskifte», og du får opp dette bildet

| Min Katt × 🖪 (90) NRR onl                      | ine-gruppe ×                                      |                                                                            | 📥 – 🕫 🗙         |
|------------------------------------------------|---------------------------------------------------|----------------------------------------------------------------------------|-----------------|
| ← → C                                          | it_form.aspx?editControl=kissan_omistaju          | us_paata.ascx&id=137697&syyld=1&returnUrl=perusnaytto_kissa.aspx?id=137697 | ☆ :             |
| 🕒 Sertifikat (2) 🕒 Sertifikat 🕒 Amazon.co.uk – | Onlin 📙 Importert fra Internet                    |                                                                            | Andre bokmerker |
| KILTA                                          | _                                                 | 23.08.2017 HJELP 🚨 AGBER@ONLINE.NO LOG                                     | ουτ             |
| RKSFORBUND<br>19 663<br>N·R·R                  | EIERSKIFTE<br>Obligatoriske felt er markert med * |                                                                            |                 |
|                                                | Katt                                              | S*Utblicken's Vera ((NO) NRR LO 144118)                                    |                 |
|                                                | Eiere                                             | Bergersen Anne Gro                                                         |                 |
|                                                | * Antall nye eiere                                |                                                                            |                 |
|                                                | * Overføringsdato                                 |                                                                            |                 |
|                                                | Lag                                               | re Kansellere                                                              |                 |
|                                                |                                                   |                                                                            |                 |
|                                                |                                                   | © Kehätieto 2017                                                           |                 |
|                                                |                                                   |                                                                            |                 |
|                                                |                                                   |                                                                            |                 |

11 🚔 🏹 👿 S

Fyll inn 1 (en) der det står antall nye eiere

Skriv dato for overføring

Klikk «Lagre»

Bildet hopper tilbake til dette bildet, kattens basisinfo:

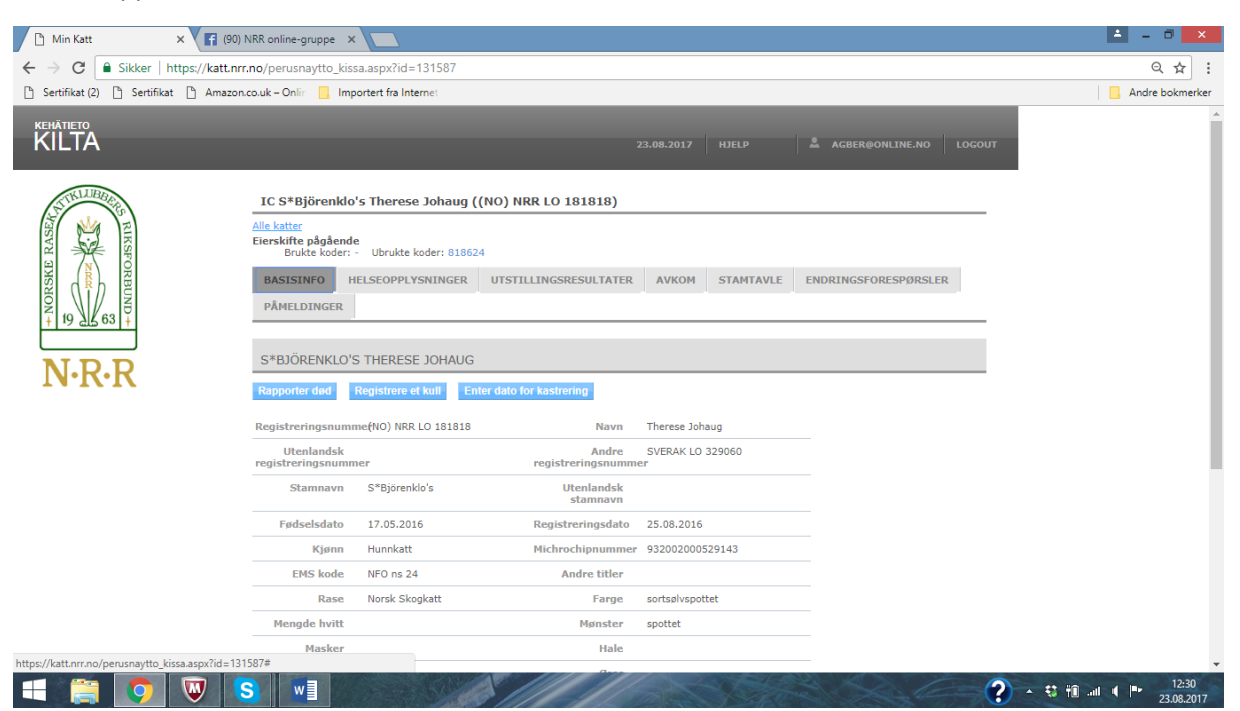

På toppen av siden står nå:

## Eierskifte pågående

- Brukte koder: -
- Ubrukte koder: 818624 (tilfeldig PIN-kode)

Denne koden må du sende til kjøper på epost, sms eller annen måte.

## NB! Du skal ikke bruke eller fylle inn denne koden selv!

#### <u>Kjøper:</u>

Kjøper har nå 30 dager på seg til å bekrefte kjøpet.

Kjøper må logge seg inn på sin profil som normalt, og klikke på knappen «Katter». På den siden er det er det en blå knapp som heter «Oppgi PIN-kode for eiersifte» Klikk på den.

Da vil man komme til en ny side der man skriver inn PIN-koden og deretter klikker på «lagre».

Man vil så få opp en side der det står en bekreftelse på at eierskiftet er trådt i kraft. Deretter kan man sjekke at katten automatisk er lagt til i listen over egne katter.

#### Selger:

Når kjøper har bekreftet med koden, ser det slik ut på toppen av kattens side hos deg:

## **Eierskifte godkjent**

#### BASISINFOHELSEOPPLYSNINGER UTSTILLINGS

Katten er nå flyttet fra listen over dine katter til listen over tidligere katter. (evt trykk F5)

Eierskiftet er gjennomført.

Eierskifte som beskrevet på sidene over er et standard eierskifte, som skal brukes i de aller fleste tilfeller der kriteriene for eierskifte i MinKatt er oppfylt.

Dersom man eier katten sammen med andre , eller skal selge en katt til to personer som skal eie katten sammen er framgangsmåten litt ulik. Dette blir beskrevet i punktene under.

## 2. Katt som har en (1) eier: Legge til medeier på katten eller selge til to (eller flere) kjøpere

Du eier en katt og vil ha med en medeier, eller du eier en katt og skal selge den til to nye eiere.

Gjør akkurat det samme som beskrevet i punkt 1, men sett inn tallet 2 i feltet for antall nye eiere.

Da får du oppgitt to koder. Skriv dem opp! Om katten skal ha medeier så sender du den ene koden til den nye medeieren, og den andre bruker du selv slik:

Klikk på katter. Der ser du et feltet «Oppgi PIN-kode for eierskifte»

Klikk på den og skriv inn den koden du har tatt vare på til deg selv. Medeier følger prosedyren for kjøper beskrevet i punkt 1.

Når både ny medeier og du selv har skrevet inn hver deres PIN-kode, vil det være registrert to (sam)eiere på katten.

Ved salg til to nye eiere sender du hver eier hver sin PIN-kode. Kodene brukes som beskrevet for kjøper i punkt 1.

## 3. Katt med to eiere: Selge katt der to eller flere eier katten sammen

Begge eiere (selgere) logger inn som normalt på sine profiler og klikker på knappen «Katter»

Begge skal finne katten som skal eierendres og klikke på den. Siden katten er eid av to (eller flere) vil den ligge på begge eieres lister over katter.

Begge eiere må klikke på den blå knappen «Tillat eierskifte». Man kan ikke gå videre med eierskiftet før begge eiere har gjort dette.

Når begge eiere har klikket på «Tillat eierskifte» skal kun en av eierne gå videre med samme prosedyre som beskrevet over i punkt 1.

Ved problemer kan du sende mail til support@nrr.no

Lykke til!